**Conversion Guide** 

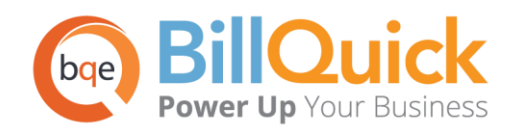

# **Timeslips-BillQuick Conversion Guide**

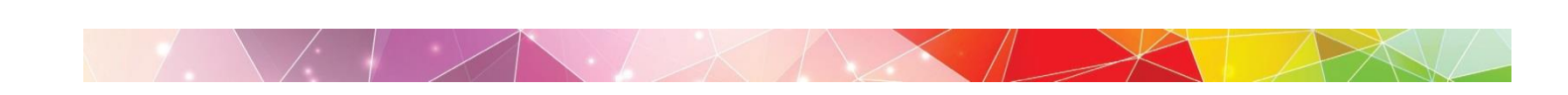

# Contents

| INTRODUCTION                                         | 1 |
|------------------------------------------------------|---|
| How to Use This Guide<br>Software Editions Supported | 1 |
| HOW CONVERSION WORKS                                 | 2 |
| Conversion Rules                                     | 2 |
| CONVERSION WIZARD                                    | 4 |
| TIMESLIPS TO BILLQUICK CONVERSION WIZARD             | 4 |
| DATA FLOW                                            |   |
| DATA FIELD MAPPING                                   |   |

# Introduction

You will gain the most from this guide by first reviewing it. In addition, be sure to back up your data.

Timeslips→BillQuick Conversion Guide helps new users transfer data from Timeslips<sup>®</sup> (a time billing software from Sage Software) to BillQuick<sup>®</sup> by BQE Software. With BillQuick, you are equipped with the most powerful time entry and project management tools in the market. Full-featured, BillQuick Time and Billing helps you manage your company, whether your time, expense, billing and reporting needs are simple or you require complex billing, reporting and management capabilities.

Conversion means a one-way transfer of data from one program to another. After Timeslips data is converted to BillQuick, you have a single database to work with. You can then archive the Timeslips data at your convenience. The Timeslips to BillQuick Conversion Wizard, which is built into BillQuick, transfers critical information from Timeslips into BillQuick. This easy-to-use tool requires little or no manual effort! Compared with a manual conversion, you save days (even weeks) of non-billable time. You can start using BillQuick sooner!

Conversion time varies depending upon the size of your Timeslips database. During testing, a 100-MB Timeslips database with over 200,000 time entries required 1.5 hours for full data conversion into BillQuick.

### How to Use This Guide

We encourage you to review <u>How Data Conversion Works</u> section. Written for users with a nontechnical background, it explains the Timeslips—BillQuick data conversion process. Understanding how data transfers will help you visualize what is happening behind the scenes. <u>Timeslips to BillQuick</u> <u>Conversion Wizard</u> walks you through the entire conversion process, step-by-step. Finally, <u>Data Flow</u> explains the Timeslips to BillQuick conversion in detail, including data field mapping across the two programs.

### **Software Editions Supported**

All BillQuick editions – Basic (Microsoft Access database), Pro (Microsoft Access and SQL Express database) and BillQuick Enterprise (Microsoft Access, SQL Express and SQL Server database) – can convert data from Timeslips (10 or later).

If you have an earlier version of Timeslips, you need to first update or convert the data to version 10 or later. If you need assistance, contact BillQuick Consulting Services at (888) 245-5669. A BillQuick Consultant will guide you through the conversion process.

# **How Conversion Works**

Understanding the basics of Timeslips→BillQuick Conversion is important whether you have a technical background or not. It helps you visualize what is happening behind the scenes as BillQuick transfers data from your Timeslips program.

The table below shows the flow of data from Timeslips to BillQuick. You can be very specific in determining how and what data flows *to* BillQuick.

| Timeslips<br>Table Name | Dataflow      | BillQuick<br>Table Name |
|-------------------------|---------------|-------------------------|
| Task                    | $\rightarrow$ | Activity Codes          |
| Expense                 | $\rightarrow$ | Expense Codes           |
| Timekeeper              | $\rightarrow$ | Employee                |
| Client                  | $\rightarrow$ | Client                  |
| <b>Client Reference</b> | $\rightarrow$ | Project                 |
| Time Slip               | $\rightarrow$ | Time Entry              |
| Expense Slip            | $\rightarrow$ | Expense Log             |
| Invoice-A/R             | $\rightarrow$ | Invoice                 |
| Payment-A/R             | $\rightarrow$ | Payment                 |

To review detailed, field-by-field mapping of records between Timeslips and BillQuick, see BillQuick Help, Timeslips Data Conversion, Data Field Mapping.

As you can see above, Timeslips conversion with BillQuick is very comprehensive. The major benefit is that you do not have to re-enter Timeslips data into BillQuick. BillQuick manages the process, using your conversion preferences.

### **Conversion Rules**

To ensure accuracy and completeness of data transfer, Timeslips→BillQuick Conversion follows a set of rules. These are:

- 1. **Backup Data:** Back up your Timeslips databases. Store a copy in another folder or on a separate storage device.
- BillQuick Database: Create a new BillQuick database prior to transferring data from Timeslips. Enter the required information such as Company Name, License Key and Registration Key in the Company screen.

3. **Version:** If you have an earlier version of Timeslips, you first need to update or convert the data to version 10 or later. This may result in zero invoice numbers. Check your Timeslips data for zero invoice numbers before beginning. However, BillQuick can handle zero invoice numbers if necessary.

## **Conversion Wizard**

Existing Timeslips users who are new to BillQuick only need to merge data once. From that point onwards, your time and billing information will be in a single database (the BillQuick database). In other words, all your historical information – billed and unbilled time and expenses, paid and unpaid invoices, payment history – is now in BillQuick. After conversion, you can archive Timeslips at your convenience.

### **Timeslips to BillQuick Conversion Wizard**

The Timeslips to BillQuick Conversion Wizard populates your BillQuick Company database with data from Timeslips. It automates and controls the conversion, stepping you through the process using a wizard to simplify the process. The wizard helps you to accomplish tasks that can be complex for the first time users and require experience.

To convert data from Timeslips to BillQuick, follow the steps mentioned below:

#### 1. Creating BillQuick Company

As a new BillQuick user, you must first create a new BillQuick company database (see BillQuick Help and other documentation for more details).

1. In BillQuick, select File menu, New Company. Choose the type of database technology you want to use. If unsure, choose Standard.

The database technology available to you depends on the BillQuick Edition purchased. If you are unsure what edition you licensed, select About BillQuick from the Help menu. The edition abbreviation displays right after the version number.

| Edition              | Database Technology                                               |
|----------------------|-------------------------------------------------------------------|
| BillQuick Basic      | Microsoft Access (Standard)                                       |
| BillQuick Pro        | Microsoft Access<br>Microsoft SQL Express                         |
| BillQuick Enterprise | Microsoft Access<br>Microsoft SQL Express<br>Microsoft SQL Server |

2. On the New BillQuick Database dialog box, enter a name for the new database. Most commonly, the company name is used for easy identification. Click the Open button. BillQuick creates the database and opens the BillQuick Start-Up Interview wizard.

The BillQuick Start-Up Interview can be closed and reopened later. To do so, select Wizards, BillQuick Interview from the View menu.

- 3. On the BillQuick Start-Up Interview page, click the Next button.
- 4. Leave Business Type blank. If you select a type, BillQuick copies industry-specific activity (service) and expense codes into your company database. These codes are not needed because items will transfer from Timeslips into BillQuick. Click the Next button.
- 5. Custom Labels allow you to change key business terms to suit your professional and companypreferences in BillQuick. Customizing terms eases transition from your old time and billing solution. Select your preferred terms from the drop-down lists. When you have finished, click the Next button.
- 6. On the Company Name page, enter your company name. Spell it exactly as it appears on your License and Registration or the Evaluation Key document or email.

| BillQu | ick Start-Up Interview Wizard                                                                                                    |                                                                                                    |
|--------|----------------------------------------------------------------------------------------------------|----------------------------------------------------------------------------------------------------|
|        |                                                                                                    | Image: Concel Previous Next Finish                                                                                                    |
| 1      | Welcome<br>Business Type                                                                                                    | Business Type                                                                                                    |
|        | Custom Labels<br>Company Name<br>Regional Info                                                                                                    | BillQuick contains pre-defined Activity Codes for different types of<br>businesses. You can save time and load a set for your business now, or<br>skip this option and create a set of work codes in BillQuick later. You<br>can also modify and add to your Activity Codes at any time. |
|        | Time Entry Evaluation<br>Smallest Time Increment<br>First Day of Week<br>Late Fee<br>Automatic Backup<br>Last Invoice No.<br>Import Data from TimeSlips | Computer Consultant     Accountant     Aerospace Engineer     Architect     Attomey     Business Consultant     Civil Engineer     Computer Consultant     Computer Programmer     Contractor     CPA                                                                                    |
|        | Finish                                                                                                    | To have BillQuick pre-fill your database with Activity Codes for your type<br>of business, please select the one that best reflects your company.                                                                                                    |

- Click the Next button to accept the defaults on the remainder of the pages. You can update these options later in the Global Settings and User Preferences screen. On the last page, click the Finish button.
- 8. The BillQuick Initial Setup Checklist wizard displays. This wizard enables the first time user to create master information (employee, client, project, and so on). Skip this step as you shall transfer this data from Timeslips. Click the Close button.

| BillQuic  | k Initial  | Setup Checklist                                                                                                    |
|-----------|------------|----------------------------------------------------------------------------------------------------|
| ?<br>Help | 🙁<br>Close |                                                                                                    |
| Bil       | IQuic      | k Initial Setup Checklist                                                                                                    |
| To h      | elp you    | get started with BillQuick, we recommend you to complete the following wizards. To exit, click Close.                                                                          |
|           | <b>4</b> 2 | <u>Employee</u><br>Add Employee to your company file. The wizard walks you through each step and makes it easy<br>to add Employees.                                            |
|           |            | Client<br>Creates Client profiles. Client information concerning the projects, hours, expenses, billable<br>amounts, and cost amounts that you have generated for each client. |
|           | -          | Project<br>Creates Project profiles. The information recorded to the project record determines how the<br>project is billed and managed.                                       |
|           | À          | Activity Codes<br>Creates list of activities or tasks for your company. Activity codes are time-based billable and non-<br>billable actions performed by timekeepers.          |
|           | 0          | Expense Codes<br>Create list of expenses for your company.                                                                                                    |

9. Next, the Company screen displays. Either complete the data entry now and click the Save button when you have finished; or click the Close button and perform this task later.

| 10. | From the File menu,     |
|-----|-------------------------|
|     | select Login. For User  |
|     | ID, type 'supervisor'   |
|     | (without quotes),       |
|     | then for password,      |
|     | type 'supervisor'       |
|     | (without quotes). This  |
|     | gives you full security |
|     | permissions in          |
|     | BillQuick to perform    |
|     | conversion tasks.       |

| Hendricks<br>C:\Program | Consulting LLC<br>Files\Sample_Datafile2015.mdb | ? |
|-------------------------|-------------------------------------------------|---|
| User ID:                | supervisor                                      |   |
| Password:               | ******                                          |   |
|                         | Remember                                        |   |
|                         |                                                 | 4 |

#### 2. Backing up Database

Before beginning the conversion, create a security backup of your BillQuick and Timeslips databases. Store a copy of each database in a separate folder or on a separate storage device. To backup data in BillQuick, select Utilities menu, Backup Database. For Timeslips, please use your normal backup procedure. Close Timeslips before continuing.

#### 3. Converting Data

- 1. Open the Timeslips to BillQuick Conversion Wizard from the File menu or View menu.
- 2. Click Next on the Welcome page.
- 3. On the Select data file page, verify the BillQuick Data File to be used for data transfer. If it is not the one you want to use, click Browse to navigate to the location where it is stored.

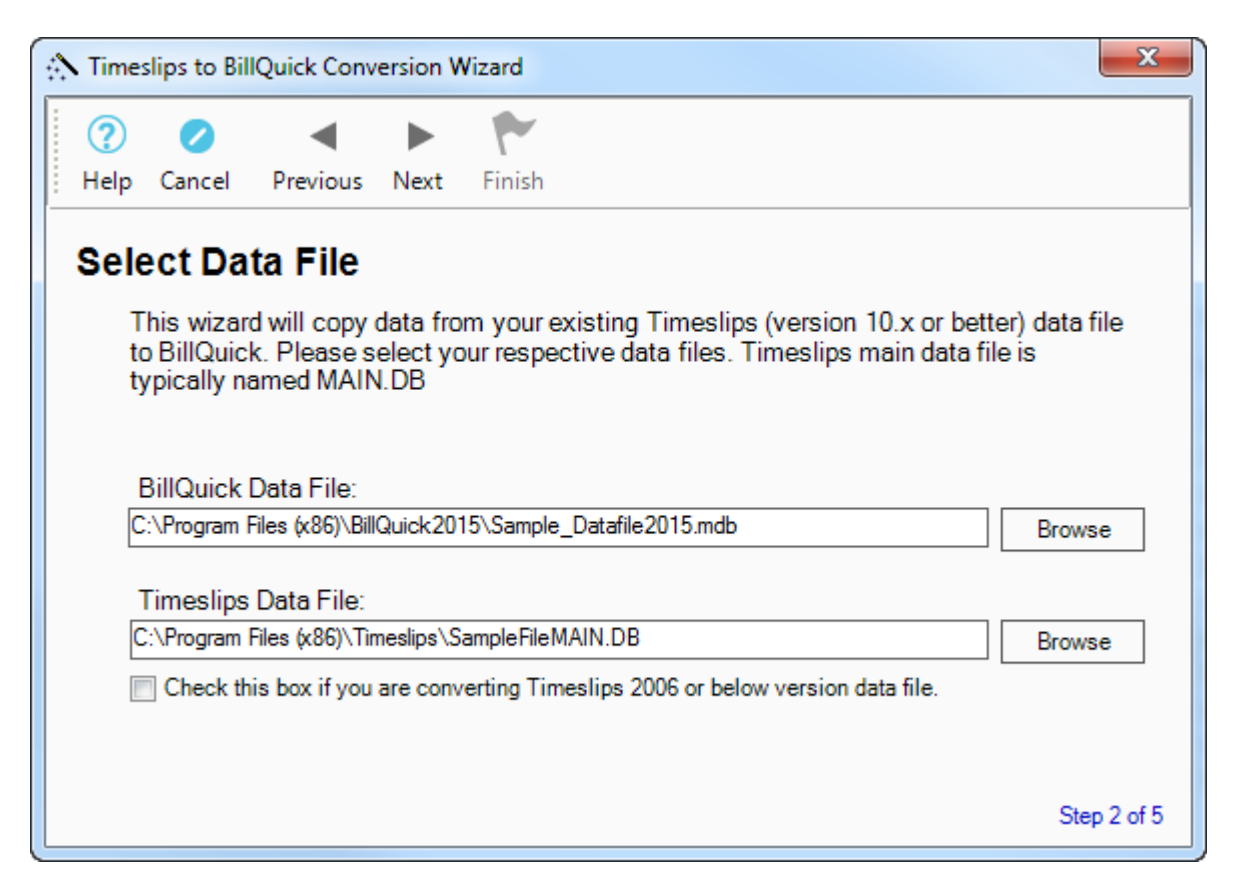

Next, Browse to the location where the Timeslips Data File is located and select it. If you are converting a Timeslips 2006 or older version, check the option provided.

If you close and then return to Timeslips to BillQuick Conversion Wizard at a later time, the program remembers the location entered for the databases.

 Address Field Mapping page displays the BillQuick field names. From the drop-down lists, identify which Timeslips fields map to these BillQuick fields. The most common choices or defaults are already selected.

| \Lambda Time | slips to BillQu                                                | ick Conv                          | ersion Wizar                  | I                             |                                 |                                                    | ×           |
|--------------|----------------------------------------------------------------|-----------------------------------|-------------------------------|-------------------------------|---------------------------------|----------------------------------------------------|-------------|
| ?            | 0                                                              | •                                 |                               | ¥                             |                                 |                                                    |             |
| Help         | Cancel P                                                       | revious                           | Next Fin                      | sh                            |                                 |                                                    |             |
| Add          | lress Fie                                                      | eld M                             | apping                        |                               |                                 |                                                    |             |
| T<br>A<br>s  | he drop dov<br>ddress field<br>et up differe<br>Field Mapping: | vn list co<br>Is. Pleas<br>ently. | ontains field<br>se adjust th | names tha<br>e default fie    | t can be copie<br>Id mapping if | d to appropriate BillQu<br>your Timeslips data fil | uick<br>eis |
|              | Phone                                                          | Phone                             | e1                            | •                             | Street:                         | AddressLine1                                       |             |
|              | Fax                                                            | Phone                             | e2                            | •                             | Street2:                        | AddressLine2                                       |             |
|              | Email                                                          | Phone                             | e3                            | •                             | Country:                        | AddressLine4                                       |             |
|              | Employee ID<br>Activity ID                                     | : Nickn<br>: Defau                | ame1<br>It                    | <ul><li>▼</li><li>▼</li></ul> | Expense ID:                     | Default 🔹                                          |             |
|              |                                                                |                                   |                               |                               |                                 | St                                                 | ep 3 of 5   |

Phone, Fax, Email, Street, Street2 and Country are the field names representing address information in BillQuick. For Employee ID, Activity ID and Expense ID in BillQuick, select what field you want to save the value for. See the table below for the options in each drop-down list.

| <b>BillQuick Fields</b> | Timeslips Fields                                        |
|-------------------------|---------------------------------------------------------|
| Phone                   | Phone1/2/3/4, Address Line1/2/3/4, None                 |
| Fax                     | Phone1/2/3/4, Address Line1/2/3/4, None                 |
| Email                   | Email Address, Phone1/2/3/4, Address Line 1/2/3/4, None |
| Street                  | Phone1/2/3/4, Address Line 1/2/3/4, None                |
| Street2                 | Phone1/2/3/4, Address Line 1/2/3/4, None                |
| Country                 | Phone1/2/3/4, Address Line 1/2/3/4, None                |
| Employee ID             | Default, Nickname1, Nickname2                           |
| Activity ID             | Default, Nickname1, Nickname2                           |
| Expense ID              | Default, Nickname1, Nickname2                           |

For detailed field mapping between Timeslips and BillQuick, see <u>Data Flow</u> section.

5. Move to the Client and Job Field Mapping page. Select Timeslips fields from the drop-down lists and map them to the BillQuick fields. Default choices are pre-selected.

See the table below for the values in each drop-down list.

| <b>BillQuick Fields</b> | Timeslips Fields                      |
|-------------------------|---------------------------------------|
| Client ID               | Default, Nickname1, Nickname2         |
| Project ID              | Default, Nickname1, Nickname2         |
| Client Name             | Client Name, AddressLine1/2/3/4, None |
| Project Name            | Client Name, Nickname1, Nickname2     |
| Project Separator       | None, Nickname2, / : ; < = > ? (more) |

 Timeslips employs two methods to create projects-the Client References and Client Projects method.

If you used the Client References method, check the 'Copy Client References as Projects' option to convert the Timeslips Client References to BillQuick Projects.

If you used the Client Project method, do not check the box. In the Client Project method, Timeslips employs project separators to create multiple projects. For example, if Client A has two projects, they may be identified as A.P1 and A.P2. In this case the Project Separator is a period by default.

When the Client Project method is used, BillQuick automatically identifies the client name as the text to the left of the project separator. This text transfers to the Project Name field as the default value. You can easily change project names in BillQuick.

- 7. If you needed to convert your older Timeslips database to a newer version, you were asked to check if there were any zero invoice numbers. If there are, check the Copy Zero Invoices option here. If not, leave the box unchecked.
- 8. Click the Previous button and verify your choices.
- 9. When ready, click the Finish button to start the conversion process. A progress bar keeps you informed about the data transfer.

### **Data Flow**

Data conversion from Timeslips to BillQuick is completely automated with the Timeslips to BillQuick Conversion Wizard. However, if you want more details on how Timeslips data maps to BillQuick data, please review this section.

Por additional information, see BillQuick Help, Timeslips Data Conversion, Data Field Mapping.

### **Data Field Mapping**

Data is stored in various tables in Timeslips and BillQuick databases. Below is a list showing the flow of data from Timeslips tables (modules) to the corresponding BillQuick tables (modules).

| Timeslips<br>Module Name | Dataflow      | BillQuick<br>Module Name |
|--------------------------|---------------|--------------------------|
| Task                     | $\rightarrow$ | Activity Code            |
| Expense                  | $\rightarrow$ | Expense Code             |
| Timekeeper               | $\rightarrow$ | Employee                 |
| Client                   | $\rightarrow$ | Client                   |
| Client Reference         | $\rightarrow$ | Project                  |
| Expense Slip             | $\rightarrow$ | Expense Log              |
| Time Slip                | $\rightarrow$ | Time Entry               |
| Invoice-Account          | $\rightarrow$ | Invoice                  |
| Payment-Account          | $\rightarrow$ | Payment                  |

Data fields in Timeslips map to corresponding fields in BillQuick. Below are the field mappings between Timeslips and BillQuick for each data table (module). The tables below include default values that transfer from Timeslips to BillQuick. If you chose to send a different value, for example, Nickname 2 for Employee ID, the values would change accordingly.

| Timeslips Timekeeper | Dataflow      | BillQuick Employee             |
|----------------------|---------------|--------------------------------|
| Nickname 1           | $\rightarrow$ | Employee ID                    |
| Full Name            | <b>→</b>      | Last Name + MI + First<br>Name |
| *(\$1.00 by default) | $\rightarrow$ | Bill Rate                      |
| Overhead Cost        | $\rightarrow$ | Cost Rate                      |

\* Employee Bill Rate does not exist in Timeslips. However, as it is a required field in BillQuick, a placeholder of '\$1.00' is inserted in the Bill Rate field.

| <b>Timeslips Client</b>                  | Dataflow      | <b>BillQuick Client</b>  |
|------------------------------------------|---------------|--------------------------|
| Nickname 1                               | $\rightarrow$ | Client ID                |
| Full Name                                | $\rightarrow$ | Company                  |
| Address 1                                | $\rightarrow$ | Street                   |
| Address 2                                | $\rightarrow$ | Street2                  |
| City                                     | $\rightarrow$ | City                     |
| State                                    | $\rightarrow$ | State                    |
| Country                                  | $\rightarrow$ | Country                  |
| Zip                                      | $\rightarrow$ | Zip                      |
| Phone                                    | $\rightarrow$ | Phone                    |
| Fax                                      | $\rightarrow$ | Fax                      |
| Classification: Open,<br>Inactive/Closed | <b>→</b>      | Status: Active, Inactive |

| Timeslips Task                                                     | Dataflow      | BillQuick Activity |
|--------------------------------------------------------------------|---------------|--------------------|
| Nickname 1+ Nickname 2                                             | $\rightarrow$ | Activity ID        |
| Nickname 1                                                         | $\rightarrow$ | Code               |
| Nickname 2                                                         | $\rightarrow$ | Sub                |
| Bill Status:<br>Billable/Ignore/Override,<br>Do Not Bill/No Charge | <b>→</b>      | Billable:<br>-1, 0 |
| Full Name                                                          | $\rightarrow$ | Description        |
| Description                                                        | $\rightarrow$ | Memo               |
| Classification: Open                                               | $\rightarrow$ | Inactive: 0        |

| Timeslips Expense                             | Dataflow      | BillQuick Expense |
|-----------------------------------------------|---------------|-------------------|
| Expense (Nickname1+ Nickname2)                | $\rightarrow$ | Exp ID            |
| Nickname 1                                    | $\rightarrow$ | Code              |
| Nickname 2                                    | $\rightarrow$ | Sub               |
| Full Name                                     | $\rightarrow$ | Description       |
| Billable Status:<br>Billable/Ignore/ Override | <b>→</b>      | Billable          |
| Classification:<br>Inactive/Closed, Open      | $\rightarrow$ | Inactive: -1, 0   |

| <b>Timeslips Client Reference</b> | Dataflow      | BillQuick Project |
|-----------------------------------|---------------|-------------------|
| Nickname 1:NickName 2             | $\rightarrow$ | *Project ID       |
| Nickname 1                        | $\rightarrow$ | Code              |
| Nickname 2                        | $\rightarrow$ | Phase             |
| Nickname 1                        | $\rightarrow$ | Name              |
| Client                            | $\rightarrow$ | Client ID         |
| 'From Timeslips'                  | $\rightarrow$ | Employee ID       |

\* To ensure compatibility and correct data processing, BillQuick automatically takes the name on the left side of the project separator as the BillQuick Project ID when no client references (projects) exist in Timeslips.

| Timeslips Time Slip               | Dataflow      | BillQuick Time Entry |
|-----------------------------------|---------------|----------------------|
| Timekeeper                        | $\rightarrow$ | Employee ID          |
| Reference                         | $\rightarrow$ | Project ID           |
| Task (Nickname 1 + Nickname 2)    | $\rightarrow$ | Activity ID          |
| Time Spent                        | $\rightarrow$ | Hours                |
| Memo                              | $\rightarrow$ | Description          |
| Start Date                        | $\rightarrow$ | Date                 |
| Billing Status: Billable/Override | $\rightarrow$ | Bill: -1             |
| Rate                              | $\rightarrow$ | Bill Rate            |
| Rate                              | $\rightarrow$ | Cost Rate            |
| Memo                              | $\rightarrow$ | Memo                 |
| *Reference                        | $\rightarrow$ | Project Name         |
| Time Estimated                    | $\rightarrow$ | Hours                |

\* If the Reference is blank or None in Timeslips, BillQuick creates a Project Name using the Timeslips Client name.

| Timeslips Expense Slip                                         | Dataflow      | BillQuick Expense Log |
|----------------------------------------------------------------|---------------|-----------------------|
| Timekeeper                                                     | $\rightarrow$ | Employee ID           |
| Reference (Nickname1+<br>Nickname2)                            | <b>→</b>      | Project ID            |
| Expense (Nickname1 +<br>Nickname2)                             | $\rightarrow$ | Exp ID                |
| Memo                                                           | $\rightarrow$ | Description           |
| Price                                                          | $\rightarrow$ | Cost                  |
| Billing Status:<br>Billable/Override, Do Not<br>Bill/No Charge | <b>→</b>      | Billable:<br>-1, 0    |
| Value                                                          | $\rightarrow$ | Charge Amount         |
| Memo                                                           | $\rightarrow$ | Memo                  |
| Start Date                                                     | $\rightarrow$ | Date                  |
| Quantity                                                       | $\rightarrow$ | Units                 |

\_

| Timeslips Invoice | Dataflow      | BillQuick Invoice |
|-------------------|---------------|-------------------|
| Inv No.           | $\rightarrow$ | Inv #             |
| Date              | $\rightarrow$ | Date              |
| *Client Name      | $\rightarrow$ | Project ID        |
| *Client Name      | $\rightarrow$ | Project Name      |
| Amount            | $\rightarrow$ | Amount            |
| Balance           | $\rightarrow$ | Balance           |
| Total Paid        | $\rightarrow$ | Paid              |
| 'From Timeslips'  | $\rightarrow$ | Client ID         |
| 'From Timeslips'  | $\rightarrow$ | Employee ID       |

\* Project ID is required in BillQuick and hence a Project ID is automatically created from the Client name in Timeslips if no client reference (project) exists therein.

| Timeslips Payment | Dataflow      | BillQuick Payment |
|-------------------|---------------|-------------------|
| Client            | $\rightarrow$ | Client ID         |
| Payment Date      | $\rightarrow$ | Date (payment)    |
| Payment Amount    | $\rightarrow$ | Amount (Payment)  |
| Memo              | $\rightarrow$ | Memo              |
|                   |               |                   |

Congratulations! You have now an understanding of data flow from Timeslips to BillQuick and how to ensure that the data transfer is accurate. To learn more, check the **BillQuick Help**.

For more information, visit us at <u>www.bqe.com</u>. If you have any trouble in using the conversion tool, please contact BillQuick Support at (310) 602-4030 or <u>Support@bqe.com</u>. For other questions, please call us at (888) 245-5669 (US and Canada) or (310) 602-4020; or email <u>Sales@bqe.com</u>.

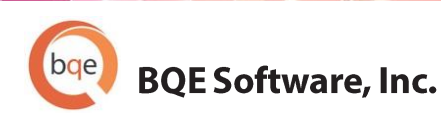

#### **World Headquarters**

#### NORTH & SOUTH AMERICA 3825 Del Amo Blvd. Torrance, CA 90503 USA Tel: (866) 945-1595 (toll-free) | +1 (310) 602-4010 Email: <u>sales@bge.com</u> | <u>support@bge.com</u>

#### AUSTRALIA, NEW ZEALAND & ASIA

Suite 7 255 Broadway Glebe, New South Wales 2037 Australia Tel: 1300 245 566 (toll-free) | +61 (02) 9249 7327 Email: aus-sales@bge.com

#### EUROPE, MIDDLE EAST & AFRICA

Crosshaven Co. Cork Ireland Tel: +44 2034119852 Email: <u>uk-sales@bge.com</u>

For more information, visit: www.bge.com

©2007-2015 BQE Software, Inc. All rights reserved. No part of this publication may be reproduced, transmitted, stored in a retrieval system, or translated into any language in any form by any means without written permission of BQE Software, Inc.